# WL-M300 Series modem Quickstart

# 1. Driver Installation

In Driver3.17 file, double click "DriverSetup" file, it will automatically install modem driver.

| 퉬 Driver.00           | 2010/4/1 12:13  |
|-----------------------|-----------------|
| 📑 devsetup32.exe      | 2010/3/31 15:07 |
| 📑 devsetup64.exe      | 2010/3/31 15:06 |
| 船 DriverSetup.exe     | 2010/3/5 11:33  |
| 船 DriverUninstall.exe | 2010/3/5 11:32  |
| 📔 Install.log         | 2015/2/11 12:56 |
| LocateDevice.dll      | 2007/8/8 11:55  |
| 🔼 release notes.txt   | 2010/3/31 9:46  |

# 2. Internet Connection

Normally, there are two methods to create internet connection. One is Mobile Partner Tool, and the other method is to create connection in Windows OS.

# 2.1 Mobile Partner Tool

1) Install Mobile Partner

In MP\_V16.002.15.04 file, please double click MP\_V16.002.15.04.exe. Please select English language and mobile operator as below.

MP\_V16.002.15.04.exe

#### Shenzhen Wlink Technology Co., LTD 深圳市德传物联技术有限公司

| 😚 Mobile Partner Setup – 🗆 🗙                                                               |
|--------------------------------------------------------------------------------------------|
| Mobile Operator<br>Choose a mobile operator.                                               |
| Please select your mobile operator from the list below.  中国电信 中国联通 Mobile Partner for 中国联通 |
| < Back Next > Cancel                                                                       |

## 2) Connect Internet

After plug SIM card and connect USB cable, the modem will automatically register on 3G network. When display network signal and network type as below, please click Connect button.

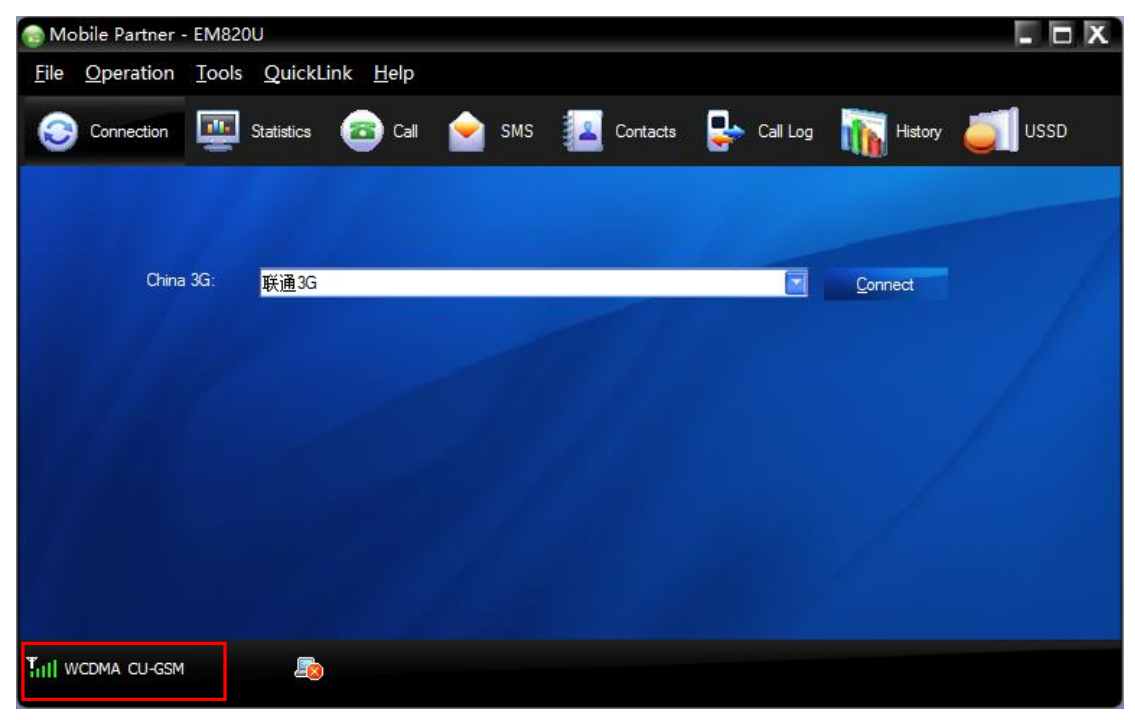

Once Connection is established, the Connect button will be changed to Disconnect button and indicate download and upload speed in the button of Mobile Partner Tool.

#### Shenzhen Wlink Technology Co., LTD 深圳市德传物联技术有限公司

| 💿 Mobile      | e Partner - | EM820         | DU               |                  |             |          |          |                    |      |
|---------------|-------------|---------------|------------------|------------------|-------------|----------|----------|--------------------|------|
| <u>File O</u> | peration    | <u>T</u> ools | QuickLi          | ink <u>H</u> elp |             |          |          |                    |      |
| <b>S</b> c    | Connection  | -             | Statistics       | 💼 Call           | 술 ѕмѕ       | Contacts | Call Log | History 🧉          | USSD |
|               |             |               |                  |                  |             |          |          |                    |      |
|               |             |               |                  |                  |             |          |          |                    |      |
|               | China       | 3G:           | <del>联</del> 通3G |                  |             |          | E        | <u>D</u> isconnect |      |
|               |             |               |                  |                  |             |          |          |                    |      |
|               |             |               |                  |                  |             |          |          |                    |      |
|               |             |               |                  |                  |             |          |          |                    |      |
|               |             |               |                  |                  |             |          |          |                    |      |
|               |             |               |                  |                  |             |          |          |                    |      |
|               |             |               |                  |                  |             |          |          |                    |      |
|               |             |               |                  |                  |             |          |          |                    |      |
| Tull HSPA     | + CU-GSM    |               | <b>E</b> '       | 🕆 0.07 KB/s      | 🔑 0.00 КВ/s |          |          |                    |      |

## 2.2 Create Connection in Windows

The following example is based on Windows XP.

1) Start from "Control Panel", Open "Network and Dial-up Connections", click "New Connection", click "Next" to continue;

| Network Connection Wizard |                                                                                                    |
|---------------------------|----------------------------------------------------------------------------------------------------|
|                           | Welcome to the Network<br>Connection Wizard<br>Using this wizard you can create a connection to other<br>computers and networks, enabling applications such as<br>e-mail, Web browsing, file sharing, and printing.<br>To continue, click Next. |
|                           | < <u>B</u> ack. <u>Next</u> ≻ Cancel                                                                                                    |

2) click "Next" as below.

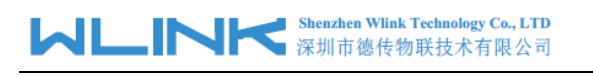

| Network Connection Wizard                                                                                                    |  |  |
|----------------------------------------------------------------------------------------------------|--|--|
| Network Connection Type<br>You can choose the type of network connection you want to create, based on<br>your network configuration and your networking needs. |  |  |
| Dial-up to private network     Connect using my phone line (modern or ISDN).                                                                                   |  |  |
| Dial-up to the Internet<br>Connect to the Internet using my phone line (modem or ISDN).                                                                        |  |  |
| Connect to a private network through the Internet<br>Create a Virtual Private Network (VPN) connection or 'tunnel' through the Internet.                       |  |  |
| <ul> <li>Accept incoming connections</li> <li>Let other computers connect to mine by phone line, the Internet, or direct cable.</li> </ul>                     |  |  |
| <ul> <li><u>Connect directly to another computer</u></li> <li>Connect using my serial, parallel, or infrared port.</li> </ul>                                  |  |  |
|                                                                                                    |  |  |
| < <u>B</u> ack <u>N</u> ext > Cancel                                                                                                    |  |  |

3) As below picture, no select "Use dialing rules", click "Next" button.

| Network Connection Wizard                                                                                                    |
|----------------------------------------------------------------------------------------------------|
| Phone Number to Dial<br>You must specify the phone number of the computer or network you want to<br>connect to.                                                                                                    |
| Type the phone number of the computer or network you are connecting to. If you want<br>your computer to determine automatically how to dial from different locations, check Use<br>dialing rules.                                                                                                    |
| Area code: Phone number:<br>#777<br>Country/region code: *99#                                                                                                    |
| <pre>     <u>O</u>se dialing rules     </pre> <pre>         </pre> <pre>         </pre> |

The number "\*99#" is service code as reference sample only. Please consult with local service provider for more details.

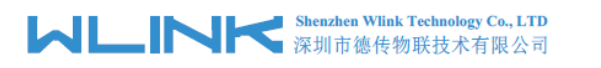

4) Input the connection name you have created such as WCDMA. then click finish.

| Network Connection Wizard                   |                                                                                                    |                                                             |        |
|---------------------------------------------|----------------------------------------------------------------------------------------------------|-------------------------------------------------------------|--------|
| Completing the Networl<br>Connection Wizard |                                                                                                    | ) the Network<br>Wizard<br>want to use for this connection: |        |
|                                             | WCDMA                                                                                                    |                                                             |        |
|                                             | To create this connection and save it in the<br>Network and Dial-up Connections folder, click<br>Finish.<br>To edit this connection in the Network and Dial-up<br>Connections folder, select it, click File, and then click<br>Properties. |                                                             | k      |
|                                             | Add a <u>s</u> hortcut to                                                                                                    | o my desktop                                                |        |
|                                             |                                                                                                    | < <u>B</u> ack Finish                                       | Cancel |

5) Double click the connection you have created.

### Shenzhen Wink Technology Co., LTD 深圳市德传物联技术有限公司

| Connect CDMA | ? X                                     |
|--------------|-----------------------------------------|
|              |                                         |
| User name:   | card                                    |
| Password:    | ****                                    |
|              | Save password                           |
| Djal:        | *99#                                    |
| Dial         | Cancel Pr <u>o</u> perties <u>H</u> elp |

Different network provider has different User name and password in worldwide, here China Unicom SIM Username and Password is card for example, Please consult with local service provider for details.

6) Click "Dial" Button to Create dialup network.